### Инструкция по созданию электронного портфолио студента

Портфолио – комплект документов, подтверждающих индивидуальные достижения студента по различным направлениям деятельности.

Создание портфолио – творческий процесс, позволяющий учитывать результаты, достигнутые студентом в разнообразных видах деятельности (учебной, учебно-исследовательской, спортивной, творческой, социальной) за время обучения.

Функции по формированию портфолио возлагаются на студента. Накопление и систематизация документов портфолио ведется в течение всего обучения.

Основная цель формирования портфолио – накопить и сохранить документальное подтверждение собственных достижений студента в процессе его обучения в университете.

### Блок «Портфолио» на сайте ЭИОС

Авторизуйтесь на сайте <u>http://portal.ulsu.ru/</u>, введя свои логин и пароль

| Электронная информационно-<br>образовательная (реда "Ульяновского<br>государственного униворситета" | Pyconel (ru) + |
|----------------------------------------------------------------------------------------------------|----------------|
| Bases                                                                                               |                |
| бабылы логон кли гаран. <sup>9</sup>                                                                |                |
| Вад                                                                                                 |                |
| В Вашен браулере должен быть ракрешен триен соскійоз 🛞                                              |                |

2) В открывшемся окне с правой стороны расположены ссылки для перехода на страницы Портфолио: Мое резюме, Артефакты моего портфолио, Виды, Общие просмотры, Общие категории, Импорт/ Экспорт. Чтобы перейти на нужную страницу, необходимо щелкнуть мышкой по соответствующей ссылке.

| STOTEK STATE DUNT                                        | = Pyccoa (v) *                                                                                                    | ¢ Ø                           |                                   |
|----------------------------------------------------------|----------------------------------------------------------------------------------------------------|-------------------------------|-----------------------------------|
|                                                          | Настронъ злу страницу                                                                                                    |                               |                                   |
| Паний солнет                                             | Последние объявления<br>24 Осн 188<br>Визиона Селина Солингование<br>Федараличий Следнический Турике Трбк Наук            | T Mae p<br>羅 Apres            | Тортфолио<br>накоме<br>акты моего |
| <ul> <li>Домашния страница</li> <li>Календарь</li> </ul> | 24.0011534<br>Ликовона Сцита) Отноправлика<br>Ш Верерскойоной сетевай канкурс суденнеских работ «Профессиональное завтра» | порталии<br>Ф Види<br>«С Общи | е просмотры                       |
| <ul> <li>Ление файлы</li> <li>Монкурсы</li> </ul>        | 24 Col 1409<br>Research Cores Orenerations<br>Of graneway spedymaterivecous weg a 'bfr'/                                  | ጫው ዕዕኪቃላ<br>\$† Vianop        | категории<br>т/Экспорт            |
| hazin-mose                                               | Сарыстан                                                                                                    |                               | Календарь                         |
| ехнические требования                                    | -                                                                                                    | - 0                           | ctober 2020                       |
|                                                          | Моерасписание                                                                                                    | Dx Br                         | 2p 4ir fit C8                     |
|                                                          | Перейти к расписанию                                                                                                    | 5 6<br>(12) 12                | 7 8 10<br>14 15 16 17             |

## Создание резюме

#### Нажмите на ссылку Мое резюме.

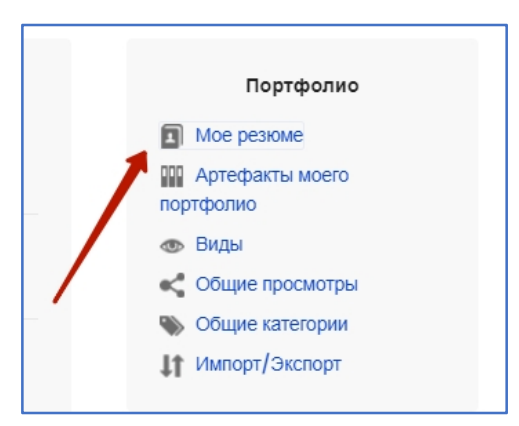

На странице **Мое резюме** необходимо заполнить раздел **Личные** данные, используя кнопку Редактировать. Можно указать год рождения, контактный телефон, электронный адрес, место проживания.

| Exabis I   | E-Portfolio               |      |                 |                 |                |
|------------|---------------------------|------|-----------------|-----------------|----------------|
| Мое резюме | Артефакты моего портфолио | Виды | Общие просмотры | Общие категории | Импорт/Экспорт |
|            | -                         |      |                 |                 |                |
|            |                           |      |                 |                 |                |
|            |                           |      |                 | Личны           | е ланные       |
|            |                           |      |                 |                 | - H            |
| Ω          | от Иванов Иван Иванович   |      |                 |                 |                |
|            |                           |      |                 | Реда            | актировать     |

Ниже, в разделе **Мое резюме** есть возможность заполнить стандартные рубрики: *Сопроводительное письмо, История получения образования, История трудоустройства* и т.д., используя кнопку **Добавить**, которая появляется при нажатии мышкой на соответствующую рубрику.

В резюме молодого специалиста в связи с отсутствием практического опыта работы или его минимумом (не считая практики) ведущее место может занимать раздел с описанием полученного образования.

| <ul> <li>Сопроводительное письмо</li> <li>История получения образования</li> <li>Добавить</li> </ul>      | Развернуть все |
|----------------------------------------------------------------------------------------------------|----------------|
| <ul> <li>История трудоустройства</li> <li>Сертификаты, аккредитации и награды</li> <li>Значки</li> </ul>  |                |
| <ul> <li>Книги и публикации</li> <li>Членство в профессиональных сообществах</li> <li>Мои цели</li> </ul> |                |
| <ul> <li>Мои навыки</li> <li>Интересы</li> </ul>                                                          |                |

| Мое резюме |
|------------|

| иое резоме                                                                          |     |
|-------------------------------------------------------------------------------------|-----|
| Сопроводительное письмо<br>История получения образования<br>История трудоустройства | BCe |

При заполнении информации в рубриках необходимо обратить внимание на поля, обязательные для заполнения. Они выделены красными треугольниками.

| Мое резюме | Артефакты моего портфолио | Виды     | Общие просмотры | Общие категории | Импорт/Экспорт       |
|------------|---------------------------|----------|-----------------|-----------------|----------------------|
|            |                           |          |                 |                 | Мое резюме           |
|            | Дата начала               | A        | 01.01.2020      |                 | Править: Образование |
|            | Дата заверше              | ения     |                 |                 |                      |
|            | Учреждение                | <b>A</b> |                 |                 |                      |
|            | Адрес учрежде             | ения     |                 |                 |                      |
|            | Тип квалифика             | ации     |                 |                 |                      |
|            | Наименование квалифика    | ации     |                 |                 |                      |
|            | Описание квалифика        | ации     |                 |                 | li li                |

# Артефакты моего портфолио

Чтобы перейти на страницу**Артефакты моего портфолио**, необходимо щелкнуть мышкой по одноименной вкладке.

| Мое резюме                    | Артефа                   | акты моего портфолио          | Виды      | Общие просмотры         | Общие категории     | Импорт/Экспорт               |
|-------------------------------|--------------------------|-------------------------------|-----------|-------------------------|---------------------|------------------------------|
| Портфолио мо<br>идей или мале | жет исполь<br>ньких запи | зоваться для хранения<br>сок. | веб-адрес | ов, файлов, а также вед | ения заметок, котор | ые могут состоять из         |
| Категории:                    | борневая кате            | егория 🗢                      |           |                         |                     |                              |
| Sameropuя Ссь                 | 2 2                      | <b>Эле</b><br>Заметка         |           |                         | Изменить макет:     | 📕 🔒<br>Детали Вид для печати |
| Текущая катег                 | ория: Корне              | евая категория                |           |                         |                     |                              |

# Наполнение Портфолио

В структуре портфолио возможны, например, следующие разделы:

- Учебная деятельность: примеры учебных работ, средний балл, отзывы преподавателей;
- Профессиональный опыт: производственная практика, участие в мастер-классах, наличие профессий, в качестве подтверждающих документов можно приложить отзыв с места прохождения практики, сертификаты, дипломы, оценочные листы;
- Научно-исследовательская работа: участие в олимпиадах, конкурсах, работа в научных кружках, выступления на конференциях, публикации в журналах, подтверждаются грамотами, публикациями, сертификатами, дипломами, курсовыми работами, листами наблюдений.
- Внеурочная деятельность: участие в творческих конкурсах, спортивных соревнованиях, военно-патриотическая деятельность.
- Дополнительное образование: участие в секциях, кружках, студиях, получение дополнительной профессии.
- Личные достижения
- 1) Создаем основные Категории Портфолио:
  - Учебная работа
  - Научная работа
  - Общественная деятельность
  - Личные достижения

Нажимаем на значок Категория, обозначенный красной стрелкой на предыдущей картинке.

Создаем папку под названием Учебная работа. Если требуется сразу загрузить некое содержимое в эту папку (Категорию), нажимаем на кнопку, обозначенную красной стрелкой:

| Мое резюме          | Артефакты м   | оего портфолио   | Виды  | Общие просмотр      | оы Общие категори | и Импорт/Экспо | рт |
|---------------------|---------------|------------------|-------|---------------------|-------------------|----------------|----|
| Название            | A             | Учебная работа   | -     | _                   |                   |                |    |
|                     |               |                  |       | -                   |                   | <b>III</b> i=  |    |
| 🗖 Файлы             | •             |                  |       |                     |                   |                |    |
|                     |               |                  |       |                     |                   | Выбор файла    |    |
|                     |               |                  |       |                     |                   |                |    |
| fn Недавно использа | ованные файлы | 🔊 Загрузить файл | A 3ar | рузка файлов по URL | Moи личные файлы  | Wikimedia      |    |
|                     |               | 1                |       |                     |                   |                |    |

После нажатия на кнопку Выберите файл выбираем документ, который необходимо загрузить.

(В нашем примере это Проект.png):

|                                       |                  |                          |                    | Выбор файла |
|---------------------------------------|------------------|--------------------------|--------------------|-------------|
| 🎢 Недавно использованные файлы        | 🚵 Загрузить файл | 🚵 Загрузка файлов по URL | 🐔 Мои личные файлы | 🏐 Wikimedia |
| Вложение:<br>Выберите файл Проект.png |                  |                          |                    |             |
| Сохранить как                         |                  |                          |                    |             |
|                                       |                  |                          |                    |             |

Пролистываем документ вниз, как указано красной стрелкой и загружаем файл:

| Выбор файла                  |                  |                          |        |             |           |  |  |
|------------------------------|------------------|--------------------------|--------|-------------|-----------|--|--|
| Недавно использованные файлы | 🖭 Загрузить файл | 🕭 Загрузка файлов по URL | 👘 Моил | ичные файлы |           |  |  |
| 🏐 Wikimedia                  |                  |                          |        |             |           |  |  |
|                              |                  |                          |        |             | -         |  |  |
|                              |                  |                          |        |             |           |  |  |
| Автор:                       |                  |                          |        |             |           |  |  |
| Иванов Иван Иванович         |                  |                          |        |             |           |  |  |
| Выберите лицензию            |                  |                          |        |             |           |  |  |
| Все права защищены           |                  |                          |        |             | ÷         |  |  |
|                              | Sameum           | atat dağı                |        |             |           |  |  |
|                              |                  |                          |        | -           | <b></b> _ |  |  |

| Мое резюме               | Артефакты моего портфолио                                                                | Виды                       | Общие п                           | іросмотры           | Общие категории     | Импорт/Экспорт       |
|--------------------------|------------------------------------------------------------------------------------------|----------------------------|-----------------------------------|---------------------|---------------------|----------------------|
|                          | Название                                                                                 | A                          | Учебная ра                        | бота                |                     |                      |
| *                        |                                                                                          |                            |                                   |                     |                     |                      |
| 🗅 Файлы                  |                                                                                          |                            |                                   |                     |                     |                      |
|                          |                                                                                          |                            |                                   |                     |                     |                      |
| Про                      | ext.png                                                                                  |                            |                                   |                     |                     |                      |
| Поддерживаем             | ные типы файлов:                                                                         |                            |                                   |                     |                     |                      |
| Файлы изоб<br>Файлы изоб | ражений из сети Интернет .gif .jpe .jpeg<br>ражения .ai .bmp .gdraw .gif .ico .jpe .jpeg | i .jpg .png<br>g .jpg .pct | .svg .svgz<br>.pic .pict .png .sv | vg .svgz .tif .tiff |                     |                      |
| 0                        | бъединить эту иконку с иконкой п                                                         | апки                       | 🗆 Бу,                             | дет сделана по      | опытка объединить с | тандартную иконку па |
|                          |                                                                                          |                            | От                                | крыть доступ        |                     |                      |
|                          |                                                                                          |                            | Сохранить                         | Отмена              | 1                   |                      |

Таким же образом создаем остальные Категории (папки): Научная работа, Общественная деятельность, Личные достижения и т.п.

- Наполняем Категории содержимым. Портфолио может использоваться для хранения веб-адресов, файлов, а также ведения заметок.
  - а) Создаем ссылку. Нажимаем соответствующий значок:

| Категории: | Корне  | вая кате | гория 💠   |
|------------|--------|----------|-----------|
| <b>Ш</b>   | 🎾      | <b>е</b> | <b>ЯВ</b> |
| Категория  | Ссылка | Файл     | Заметка   |

Заполняем открывшуюся форму:

| Название.  | A        | Конференция                   |
|------------|----------|-------------------------------|
| Категория  | A        | Учебная работа 🗢              |
| URL        | <b>A</b> | http://ulsu.ru                |
| Содержимое |          | E A - B I ∷ ∷ Ø X ⊠ 0 ↓ D ↓ ↓ |
|            |          |                               |
| 🗖 Файлы    |          |                               |

# b) Добавляем файл:

|         | 🎬 🧽 😭 🎢<br>Категория Ссылка Файл Заметка<br>Текущая категория: Учебная работа 🗸 🗙 |                             |
|---------|-----------------------------------------------------------------------------------|-----------------------------|
|         | Вернуться в<br>родительскую категорию<br>Конфер                                   | / ¥<br>2020. ю.50<br>Юенция |
|         | Корневая категория Конференция                                                    |                             |
| ⊸ Файл  |                                                                                   |                             |
|         | Название. 🫕                                                                       | Проект                      |
|         | Категория 🫕                                                                       | Учебная работа 🗢            |
|         | UR                                                                                | L                           |
|         |                                                                                   |                             |
| 🗖 Файлы | I                                                                                 |                             |

| 🎦 🍲 😭                     | O <sub>AB</sub>                              |                                                |
|---------------------------|----------------------------------------------|------------------------------------------------|
| атегория Ссылка Файл З    | Заметка                                      |                                                |
| екущая категория: Учебная | гработа 🖌 🗙                                  |                                                |
| Вернуться в               | Файл 🗶 🗙<br>Thursday, 29 October 2020, 16:55 | Ссылка 🖍 🗙<br>Thursday, 29 October 2020, 16:50 |
| родительскую категорию    |                                              | Конференция                                    |
| PRON                      |                                              |                                                |
| Корневая категория        | Проект                                       | Конференция                                    |

с) Создаем заметку

| Название.  | ▲ | Заметка                      |
|------------|---|------------------------------|
| Категория  | A | Учебная работа               |
| URL        |   |                              |
|            |   | ∃ A → B I ⋮≡ ∅ ⊗ ⊗ ₺ □ ↓ □ ↓ |
|            |   | Заметка                      |
| Содержимое | A |                              |
|            |   |                              |
|            |   |                              |
|            |   |                              |
| 🗖 Файлы    |   |                              |

| Мое резюме                 | Артефакты моего портфолио                            | Виды Общие пр              | осмотры Общие катего                             | ории Импорт/Экспорт                      |
|----------------------------|------------------------------------------------------|----------------------------|--------------------------------------------------|------------------------------------------|
| Портфолио мож              | ет использоваться для хранения                       | я веб−адресов, файлов,     | а также ведения заметок, к                       | которые могут состоять из                |
| Категории: Уч              | ебная работа (3 элемента(-ов)) 💠                     |                            |                                                  |                                          |
| 🎦 🗞<br>Категория Ссылн     | 😭 🧏<br>ка Файл Заметка                               |                            |                                                  |                                          |
| Текущая категор            | ия: Учебная работа 🖌 🗙                               |                            |                                                  |                                          |
| Вернуться в родительскую к | атегорию Заметка<br>Thursday, 29 October 20<br>Замет | ✓ ★ Файл<br>20,16:59<br>Ка | ✓ ★<br>ober 2020, 16:55 Cсылка<br>Thursday, 29 К | ∕ ¥<br>October 2020, 16:50<br>онференция |
| Корневая катего            | рия Заметка                                          | Проект                     | Конферен                                         | ция                                      |

## Виды

Формируем внешний вид Портфолио на основе материалов, внесенных на вкладке «Артефакты моего портфолио».

Создаем новый вид с помощью кнопки Добавить Вид на вкладке Виды:

|   | Мое резюме       | Артефакты моего портфолио | Виды | Общие просмотры | Общие категории | Импорт/Экспорт     |
|---|------------------|---------------------------|------|-----------------|-----------------|--------------------|
|   |                  |                           |      |                 |                 | Управление видами. |
| Γ | lожалуйста, созд | дайте новый Вид           |      |                 |                 | Добавить Вид       |

В поле Название вводим Моё портфолио.

Поле Описание служит для соответствующего сопроводительного текста.

Ставим галочку «Автоматически создавать вид на основе всех доступных артефактов»

Также предоставляется возможность поделиться с преподавателем курса, отметив **галочкой** соответствующий чекбокс.

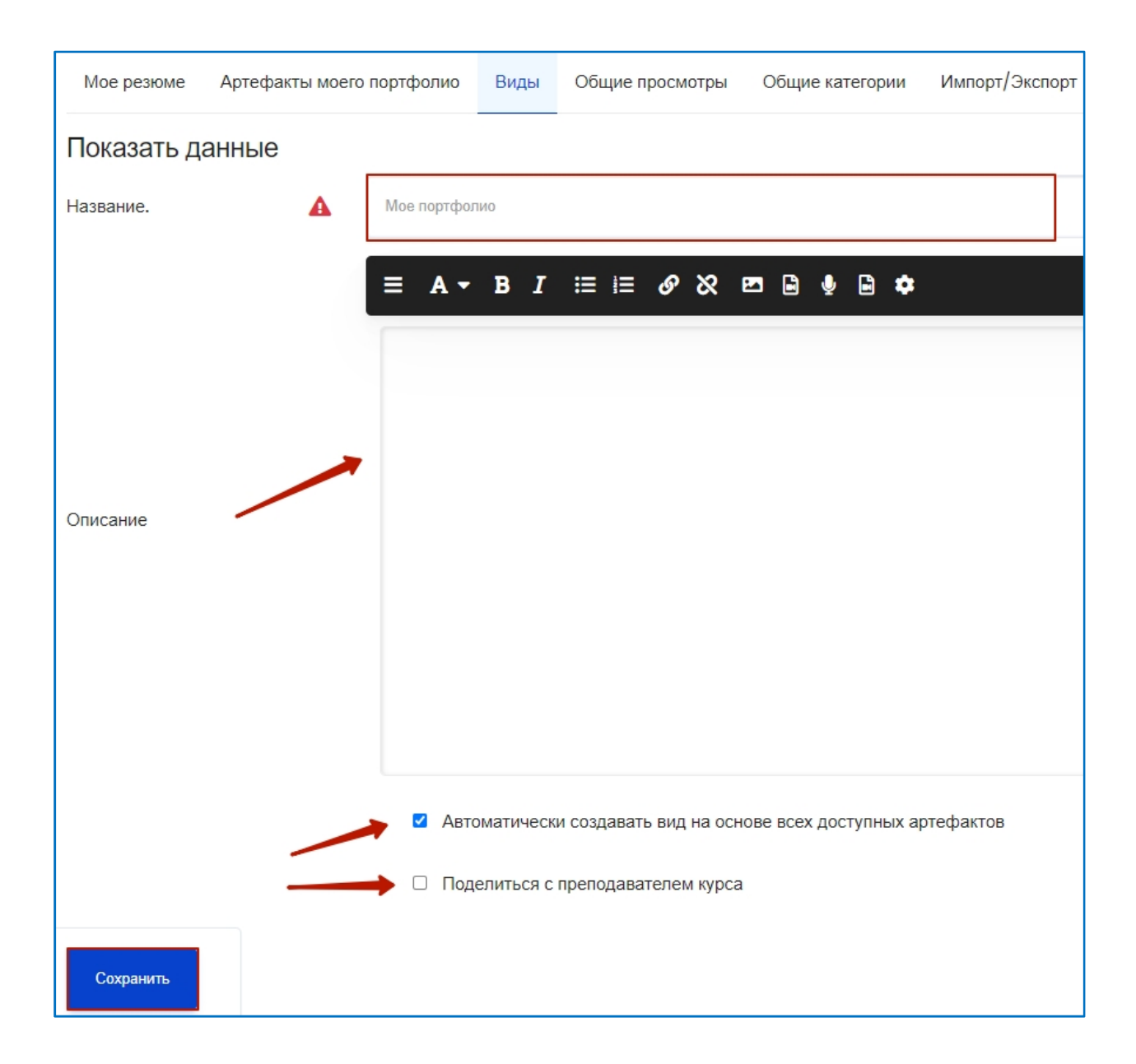

Пользователи могут переносить Артефакты в отдельные Виды, создавая свою страницу. Для этого необходимо перетащить содержимое блоков из вкладок, отмеченных на рисунке ниже красными прямоугольниками:

| Мое резюме Артефакты моего портфолио Виды Общие просмотры Общие категории Импорт/Экс | порт |
|--------------------------------------------------------------------------------------|------|
| Название и описание Макет Содержимое Разрешить доступ                                |      |
| Для создания своей страницы перетащите содержимое блоков из вкладок ниже.            |      |
|                                                                                      |      |
| 🛎 Внешний вид                                                                        |      |
| Элемент: Заметка                                                                     |      |
| Тип: Заметка                                                                         |      |
| Комментарии: 0                                                                       |      |
| Заметка                                                                              |      |
| Элемент: Конференция 🗙                                                               |      |
| Тип: Ссылка 🕞                                                                        |      |
| Категория: Учебная работа                                                            |      |
| Ссылка: http://ulsu.ru                                                               |      |
| Комментарии: О                                                                       |      |
| Проект                                                                               |      |
| Элемент: Проект Х                                                                    |      |
| Тип: Файл                                                                            |      |
| Категория: Учебная работа                                                            |      |
| Комментарии: 0                                                                       |      |
|                                                                                      |      |
| Coverient                                                                            |      |
| Сохранит                                                                             | •    |
|                                                                                      |      |

Могут быть выбраны разные макеты. Существующие артефакты могут быть добавлены из всплывающего окна:

| Личный кабинет – Портфолио – <b>Виды</b>             | Выберите элемент                         |  |  |  |
|------------------------------------------------------|------------------------------------------|--|--|--|
| Exabis E-Portfolio                                   | Список Артефактов                        |  |  |  |
|                                                      | Поиск                                    |  |  |  |
| Мое резюме Артефакты моего портфолио Виде            | T <sub>xt</sub>                          |  |  |  |
|                                                      | Корневая категория                       |  |  |  |
| Название и описание Макет Солержимое Р               | Учебная работа                           |  |  |  |
|                                                      | 🗆 Заметка                                |  |  |  |
| Для создания своей страницы перетащите содержимое бл | Конференция                              |  |  |  |
|                                                      | 🗆 Проект                                 |  |  |  |
|                                                      | Доступные Вам групповые портфолио        |  |  |  |
| 🚔 Внешний вид                                        | Ведерников Никита Михайлович             |  |  |  |
|                                                      | Домашнее задание Бурмистрова 22.03.2020  |  |  |  |
|                                                      | 🗌 Домашняя работа Бурмистрова 22.03.2020 |  |  |  |
|                                                      | 🗌 Семинар.Задача I.                      |  |  |  |

### Параметры доступа позволяют пользователям управлять просмотрами:

| Мое  | Мое резюме Артефакты моего портфолио |                |            | Виды   | Общие просм  | иотры | Общие категории | Импорт/Экспорт |
|------|--------------------------------------|----------------|------------|--------|--------------|-------|-----------------|----------------|
| Назв | зание и описа                        | ние Макет      | Содержимое | е Разр | ешить доступ |       |                 |                |
| Pa   | зрешение до                          | ступа: Нет дос | тупа       |        |              |       |                 |                |
|      | Внешний д                            | цоступ         |            |        |              |       |                 |                |
|      | Внутренни                            | й доступ       |            |        |              |       |                 |                |
|      | Поделитьс                            | я через почту  |            |        |              |       |                 |                |
|      |                                      |                |            |        |              |       |                 |                |
|      |                                      |                |            |        |              |       |                 | Сохранить      |